# Tópicos Genéricos Como realizo os fechamentos de folha?

### 1 - Acesso à tela de fechamento

Para iniciar o processo de Fechamento da Folha, o usuário deverá acessar o menu **Financeiro/Fechamento da Folha**.

Após a abertura da tela, o usuário deverá **concentrar-se exclusivamente do lado** <u>direito</u> da mesma.

### 2 - Definindo o período de produção

O primeiro item que deve ser definido é o **período de produção** ao qual esse fechamento se refere.

### 3 - Selecionando o Job (Contrato)

Após a seleção do período de produção desejado, o usuário deverá **selecionar** o **Job** (Contrato) pro qual deseja efetuar o fechamento da folha.

### **Tópicos Genéricos**

| Liberação Web               | Fechamento     | Detalhes     | Prev. A Co   | onfirmar 💂  |
|-----------------------------|----------------|--------------|--------------|-------------|
|                             | 6340           | Análises     | 09/09/21     | Pzo Liber   |
| Liberar Web                 | Mensagem Fop   | ag:          |              | Excluir     |
|                             |                |              |              |             |
|                             | Selecionar Job | p/Fechamento |              | Atualizar   |
| ata de Fechamento           |                |              |              | -           |
| Contabilidade, Impostos)    |                | Faturament   | o: 30/10/21  | 4750        |
| 30/10/21                    |                |              | Período d    | le Produção |
| Replicar                    |                |              | <b>▲</b> 202 | 21-09       |
|                             |                |              |              |             |
| eríodo de Produção          |                |              | Fecha        | ar Folha    |
| 2021-10                     |                |              |              |             |
| )ata de Referência          |                |              | Desb         | loquear     |
| 31/10/21                    |                |              |              |             |
| Replicar                    |                |              | Cr           | ítica       |
| escontos de Débitos, Créd   | litos,         |              |              |             |
| stribuição de Fdos. Especia | ais)           |              | Ch           | ecar        |
| Observações:                |                |              |              |             |
|                             |                |              |              | oq          |
|                             |                |              |              |             |
|                             |                |              |              |             |

### 4 - Confirmando a data do fechamento

Após a seleção do Job, o usuário deverá confirmar a **Data de Fechamento** (COMPETÊNCIA CONTÁBIL) a qual esse fechamento se refere.

A **Data de Fechamento** (COMPETÊNCIA CONTÁBIL) é o período onde ocorrerá a apropriação financeira dos valores, como por exemplo, será a mesma COMPETÊNCIA CONTÁBIL da geração do SEFIP no caso de cooperativas.

Essa data coordena os descontos de **Pensões Alimentícias** e **INSS Outras Fontes** (Terceiros).

### 5 - Confirmando a data de referência

## **Tópicos Genéricos**

Após a confirmação da data de fechamento, o usuário deverá confirmar a **Data de Referência**.

| Liberação Web                | Fechamento     | Detalhes   | l      | Prev. A Co | A Confirmar 🚽 |  |
|------------------------------|----------------|------------|--------|------------|---------------|--|
|                              | 6340           | Análises   | 0      | 9/09/21    | Pzo Liber     |  |
| Liberar Web                  | Mensagem Fop   | ag :       |        |            | Excluir       |  |
|                              |                |            |        |            |               |  |
|                              | Selecionar Job | p/Fechamen | to     |            | Atualizar     |  |
| ata de Fechamento            |                |            |        |            | -             |  |
| Contabilidade, Impostos)     |                | Faturam    | ento : | 30/10/21   | 4750          |  |
| 30/10/21                     |                |            |        | Período d  | le Produção   |  |
| Replicar                     |                |            |        | ◀ 202      | 21-09 🕨       |  |
| eríodo de Produção           |                |            |        | Fecha      | ar Folha      |  |
| 2021-10                      |                |            |        |            |               |  |
| ata de Referência            |                |            |        | Desb       | loquear       |  |
| 31/10/21                     |                |            |        |            |               |  |
| Replicar                     |                |            |        | Cr         | ítica         |  |
| escontos de Débitos, Crédi   | tos,           |            |        |            |               |  |
| stribuição de Fdos. Especiai | is)            |            |        | Ch         | ecar          |  |
| bservações:                  |                |            |        |            |               |  |
|                              |                |            |        |            | on            |  |
|                              |                |            |        |            | wy l          |  |
|                              |                |            |        |            |               |  |

A **Data de Referência** coordena os descontos de **débitos** em geral (todos os lançamentos feitos nas telas de <u>Lançamento a Débito do Profissional</u>) Adiantamentos e Fundos.

### 6 - Escolhendo uma frase para ser exibida no demonstrativo de produção

Após a definição do período de produção, Job, data de competência e data de referência, o usuário poderá escolher <u>uma mensagem</u> para ser exibida no **Demonstrativo de Produção**.

### 7 - Acionando o fechamento

## **Tópicos Genéricos**

Após as definições anteriores, o usuário poderá clicar no botão "Fechar Folha".

| Cancelar<br>Fechamento | Competência dos<br>Fechamentos:<br>Job | <b>2018-12</b><br>Faturamento | Liberação Web Feo<br>Liberar Web<br>Importar p/ Web 5.                                                                        | chamento D<br>4020 A<br>nsagem Fopag :   | etalhes                                | Prev. A Confirmar<br>12/11/18 Pzo Liber<br>Excluir                    |
|------------------------|----------------------------------------|-------------------------------|----------------------------------------------------------------------------------------------------|------------------------------------------|----------------------------------------|-----------------------------------------------------------------------|
|                        |                                        |                               | 2. Sele<br>At<br>3. Data de Fechamento 1<br>(Contabilidade, Impostos)                                                         | ecionar Job p/ F<br>tualizar<br>12/11/18 | echamento<br>Faturamento :<br>Replicar | 12/11/18 3518 1. Período de Produção                                  |
|                        |                                        |                               | Período de Produção 2<br>4. Data de Referência 3<br>(Descontos de Débitos, Cru<br>Distribuição de Fdos. Espec<br>Observações: | 2018-10<br>31/10/18                      | Replicar                               | Desbloquear<br>Crítica<br>Checar<br>Log<br>Não Imprimir<br>Saldo Zero |
| Documentos             | Recibo Fo                              | Iha Solta                     | Contas a Pagar                                                                                                    | Reme                                     | ssas                                   | Sair                                                                  |

### 8 - Itens a serem processados no Fechamento da Folha

Ao clicar no botão "**Fechar Folha**", o usuário aciona o mecanismo de Fechamento da Folha e o sistema exibe uma tela informando todos os <u>itens</u> que irão processar para o Job selecionado.

O usuário deverá clicar em "**Prosseguir**" para concluir o procedimento.

### 9 - Finalização

Após o fechamento da folha, o nome do Job e seu respectivo número de Fechamento e Faturamento serão exibidos ao lado **esquerdo** da tela, para que o usuário possa fazer consultas sobre o procedimento finalizado.

ID de solução único: #1113 Autor:: n/a Última atualização: 2021-10-04 15:23